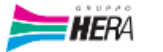

#### Home 🗸

|                                                               | Procurement |           |          |
|---------------------------------------------------------------|-------------|-----------|----------|
|                                                               |             |           |          |
| Vendor Master Data -<br>Employees, Vehicles<br>and Equipments | Chat        | Contracts | Injuries |
| 8                                                             | 盟           | (ଡ)       | 8        |
|                                                               |             |           |          |
| Procurement                                                   |             |           |          |
| 1                                                             |             |           |          |
| Ŷ                                                             | \$          |           |          |
|                                                               |             |           |          |

Click "Chat"

| < 🔰 HERA | Chat ∽     |          |       |    |
|----------|------------|----------|-------|----|
|          |            |          |       |    |
| Search   | Q          |          | 🗈 New | ↓↑ |
|          | No Chat Av | railable |       |    |
|          |            |          |       |    |
|          |            |          |       |    |
|          |            |          |       |    |
|          |            |          |       |    |
|          |            |          |       |    |
|          |            |          |       |    |
|          |            |          |       | -  |
|          |            |          |       |    |
|          |            |          |       |    |
|          |            |          |       |    |
|          |            |          |       |    |
|          |            |          |       |    |
|          |            |          |       |    |

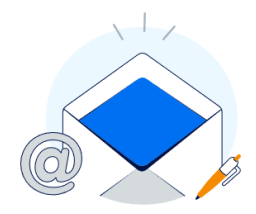

Click on a Conversation or create new one

## Click "New"

| Chat Creation |                   |
|---------------|-------------------|
| Contrat       |                   |
|               | Ð                 |
|               | S Reset           |
|               |                   |
|               |                   |
|               | Cancel Start Chat |

# Click " <sup>1</sup>" to search the Contract for which you need information

| Contrats                                     |       |   |
|----------------------------------------------|-------|---|
| Search                                       | Q     |   |
| CEA COOP EDILE APPENNINO SCARL<br>2370000245 |       |   |
| CEA COOP EDILE APPENNINO SCARL<br>2370003990 |       |   |
|                                              |       |   |
|                                              |       |   |
|                                              |       | × |
|                                              |       |   |
|                                              |       |   |
|                                              |       |   |
|                                              |       |   |
|                                              |       |   |
| Ci                                           | ancel | 1 |

Select the Contract

| Chat Creation |                   |
|---------------|-------------------|
| Contrat       |                   |
| 2370000245    |                   |
|               | S Reset           |
|               |                   |
|               |                   |
|               |                   |
|               | Cancel Start Chat |

### Click "Start Chat"

| ıt   | Chat Creation                                                  |     |
|------|----------------------------------------------------------------|-----|
| 0002 | The contacts for creating the conversation are being retrieved | (×) |
|      |                                                                |     |

#### Wait

| Hi! I have a problem with | 1 | , |
|---------------------------|---|---|
|                           |   |   |

Write your message and send it

#### 2370000245 - CEA COOP EDILE APPENNINO SCARL

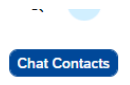

1

MariaFavot\_CEA: Hi! I have a problem with.....

08 Nov 2023, 07:45

Insert a message here...

You will see it in the chat history

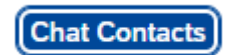

In the "Chat Contacts" you can see the Internal contacts (HERA) and yours contacts.